## **MXview Wireless Promotional License Activation Guide**

The newly released Wireless add-on module for MXview is created to get the most out of your wireless applications. If you want to stop worrying about unreliable wireless networks, this software is for you.

Experience the difference before you buy!

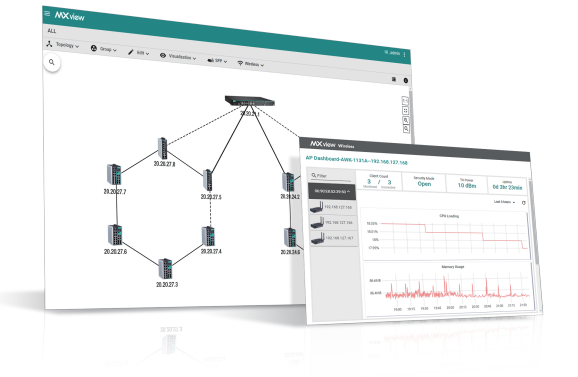

#### **MXview Wireless Add-on Key Features**

- Visualize invisible wireless signals
- Individual device dashboards with detailed information and performance charts
- Roaming playback to review clients' roaming history and identify issues
- Summary dashboard to see the connections between devices at a glance

When: Now until Dec 31, 2021

Who: New and existing MXview users

From now until Dec 31, 2021, you can try MXview Wireless **for free for one year** by simply activating the MXview Wireless promotional license for your MXview instance. This promotion is available for both free and paid versions of MXview. **What are you waiting for? Activate the MXview Wireless promotional license today and start visualizing your Wi-Fi networks!** 

# **3 STEPS** to Activate the MXview Wireless Add-on

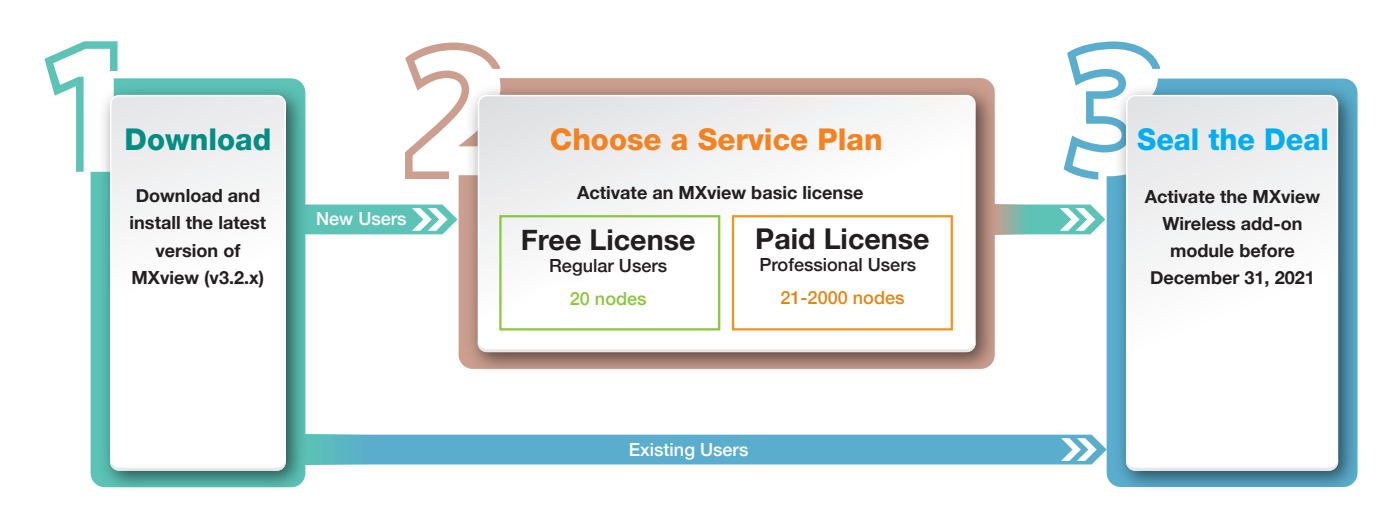

## Let us walk you through the process

### **Download MXview**

**<u>Click here</u>** to download the latest version of MXview (v3.2.x) and install the software.

## Choose a Service Plan

If you are an existing MXview user, skip this part and continue with <u>Seal the Deal</u>.

If you are a new or MXview trial user, you will need to activate an MXview basic license first before you can

activate the Wireless module.

| Get a User Code |                                                                                                    | MXview ver 3.2.4<br>Industrial Network<br>Management Software                                                                                                    |
|-----------------|----------------------------------------------------------------------------------------------------|----------------------------------------------------------------------------------------------------|
|                 | 1. Run the MXview software and click<br>Start. When the System Status<br>changes to " <i>running</i> ", click Launch<br>Browser.                                                                                                    | VCR_0220     Moxa Inc. All rights reserved 2021.       Service     Info       HTTP Port     80       HTTP Port     90       Comm. Port     8883       Database Port     5432       Poling Engine Port     5432       System Status:     Stop       OK     Launch Browser     Config Tool                                                                                                    |
|                 | <ul> <li>2. Log in using the default username admin and password moxa.*</li> <li>You will be automatically redirected to the License Manager page.</li> <li>* For your safety, we highly recommend you change the default username and password after logging in the default username and password after logging in the default username after logging in the default username after logging in the default username after logging</li></ul> | n.                                                                                                    |
|                 | <ol> <li>Click Add New License and follow the on-screen instructions.</li> </ol>                                                                                                    | License Manager<br>MXview<br>License<br>Mode: None<br>Mode: None<br>Mode: No |
|                 | 4. On the <b>Copy User Code</b> step, copy<br>the user code but do not close<br>MXview.                                                                                                    | Add New License<br>Login Moxa License<br>Steer Code to Moxa License Site.<br>User Code                                                                                                    |

## Activate the MXview Basic License

- 1. Go to the <u>Moxa License Portal</u> and log in using your Moxa account. If you do not have a Moxa account, click **Apply for an account**.
- 2. Go to Products and Licenses > Activate a Product License.

If this is your first time using the license portal, you will be automatically redirected to this page.

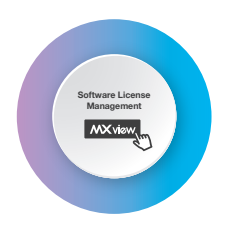

- Select MXview as the Product Type. From the Sub Product Type list, select Free License or select Paid License if you have purchased an MXview license and have received a registration code.
- 4. Enter the user code from MXview and click Activate. You will receive an email with the license activation code.

| Products and Licenses / Activate a Product License |                      |   |  |  |  |
|----------------------------------------------------|----------------------|---|--|--|--|
| Product Type                                       | MXview               | ~ |  |  |  |
| Sub Product Type                                   | Free License         | ~ |  |  |  |
| User code                                          | Enter your user code |   |  |  |  |

Add New License

Ø

Login Moxa License Site Download the license from Moxa License Site, and paste the Activation Code here

## Apply the Activation Code in MXview

- In MXview, continue to the Activate step. Copy the activation code from the email and click Apply to activate the license.
- 2. In the License Manager, confirm the license was activated successfully.

|                |                                                                         | Close                               |
|----------------|-------------------------------------------------------------------------|-------------------------------------|
| License I      | Manager                                                                 |                                     |
| MXview         | License<br>Mode: Free license<br>Current Nodes: 0<br>Licensed Nodes: 20 | Wireless Add-on<br>Mode: Authorized |
| Moxa License S | iite 🗹<br>ense License Type                                             |                                     |

Copy User Code

## **3** Seal the Deal .

Activate the MXview Wireless promotional license for your MXview instance.

#### Get a User Code 1. Log in to MXview and go to Menu (⊟) > License Manager. License Manager MXview License Wireless Add-on 2. Click Add New License and follow Mode: Free license Mode: Authorized Current Nodes: 0 the on-screen instructions. Licensed Nodes: 20 \_ \_ \_ \_ \_ \_ \_ \_ \_ Add New License Ø 2 3 3. On the Copy User Code step, copy the Login Moxa License Site Copy User Code user code but do not close MXview. Copy the User Code to Moxa License Site User Code: Code: C

### Activate the Promotional License

- 1. Go to the <u>Moxa License Portal</u> and log in using your Moxa account. If you do not have a Moxa account, click **Apply for an account**.
- 2. Go to Products and Licenses > Activate a Product License.

If this is your first time using the license portal, you will be automatically redirected to this page.

- Select MXview as the Product Type and select Promotion License from the Sub Product Type list.
- 4. Enter the user code from MXview and click Activate. You will receive an email with the license activation code.

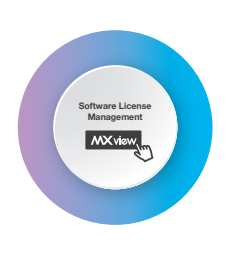

| Products and Licenses / Activate a Product License |                                                                                                    |                                                                                                    |  |  |  |
|----------------------------------------------------|----------------------------------------------------------------------------------------------------|----------------------------------------------------------------------------------------------------|--|--|--|
|                                                    | Product Type                                                                                                    | MXview ~                                                                                                    |  |  |  |
|                                                    | Sub Product Type                                                                                                    | Promotion License (e.g. Wireless 1-y V                                                                                                    |  |  |  |
|                                                    | User code                                                                                                    | Enter your user code                                                                                                    |  |  |  |
|                                                    |                                                                                                    | Activate                                                                                                    |  |  |  |
| Apply the Activation Code in MXview                |                                                                                                    |                                                                                                    |  |  |  |
| Activation code                                    | <ol> <li>In MXview, continue to the Activate<br/>step. Copy the activation code from<br/>the email and click Apply to activat<br/>the license.</li> </ol> | Add New License Copy User Code Copy User Code Copy User Code Copy User Code Code here. Code Code Code Code Code Code Code Code                                                                                                    |  |  |  |
|                                                    | 2. In the License Manager, confirm the<br>Wireless module was activated<br>successfully.                                                                  | At the set of the set of the set |  |  |  |

## You are now ready to start visualizing your wireless networks!

© 2021 Moxa Inc. All rights reserved. The MOXA logo is a registered trademark of Moxa Inc. All other logos appearing in this document are the intellectual property of the respective company, product, or organization associated with the logo.

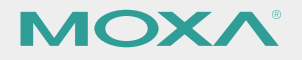